## Safira-Estoque Cadastro de endereços de estoque

Descrição sumária

Cadastrar o endereço do estoque no sistema conforme o local de armazenagem dos produtos, o saldo destes estará vinculado à empresa através do correto controle do estoque.

Procedimentos

- 1. Safira Estoque  $\rightarrow$  Cadastros  $\rightarrow$  Endereços de estoque;
- 2. Inicie escolhendo a empresa que deseja fazer o cadastro do endereço do estoque";
- 3. Escolha o tipo de endereço, "Estoque ou Imobilizado";
- 4. Clique no botão "Inserir(+)";
- 5. Comece a preencher os campos: endereço, prateleira, área, quadra e rua, em seguida opção "Gravar" ;
- 6. Observe que após gravar, os dados são filtrados na grade abaixo;
- 7. Caso deseje fazer alterações, clique no botão "Alterar";
- 8. Finalize no botão "Fechar".

ID de solução único: #1091 Autor: : Greyce Chagas Última atualização: 2013-02-18 20:02